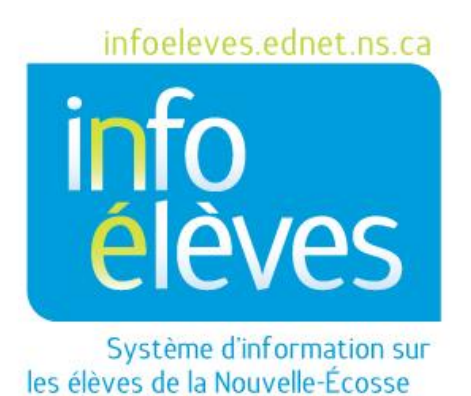

Système d'enseignement public de la Nouvelle-Écosse

# Effacer un document

Guide de référence

Dernière révision : 2 juillet 2013

# Effacer un document

#### Table des matières

| 1 | Effacer un document | 3 |
|---|---------------------|---|
|---|---------------------|---|

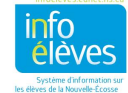

#### 1 EFFACER UN DOCUMENT

• À partir de la page d'accueil, sélectionnez l'élève et consultez ses documents.

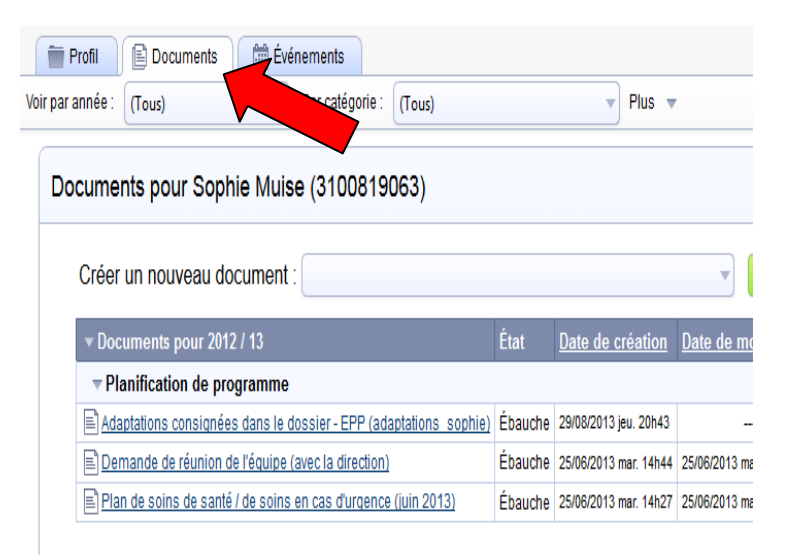

- Ouvrez le document à supprimer.
- Cliquez sur « En savoir plus... » et choisissez l'option « Supprimer ce document ».

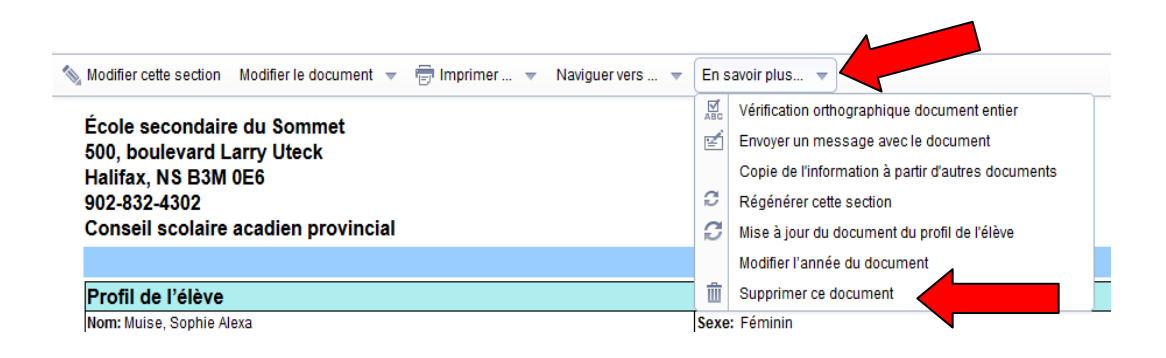

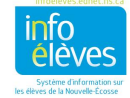

## Cliquez sur « Supprimer »

|   | Supprimer Ébauche Plan de programme individualisé pour Sophie Mui                      |  |    |
|---|----------------------------------------------------------------------------------------|--|----|
|   | Supprimer Annuler                                                                      |  |    |
|   | Note : Si vous continuez, ce document sera supprimé et l'événement sera<br>enregistré. |  | -  |
|   |                                                                                        |  | 10 |
| - |                                                                                        |  | ŀ  |

## Cliquez sur « **OK** »

| 📄 Supprimer Ébauche                  | Message de la page Web  | hie Muis 🗙 |
|--------------------------------------|-------------------------|------------|
| Supprimer<br>Note : Si vous continue | Supprimer ce document ? | t sera     |
|                                      | OK Annuler              |            |

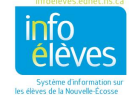